## How to Create Transport Load for Blended Item

To be able to create Transport Load for Blended Item, the following needs to be setup first:

## a. Item Setup:

1. From Inventory > Items, create 2 new items as Inventory Item Type and save. Sample below:

| New Save Sear<br>Details Setup<br>Item No:<br>Item Type:<br>Short Name:<br>Description:<br>Unit of Measur<br>+ Insert X R<br>Unit<br>Gallon                                                                                                    | Inch Defeat Undo Duplicate Close<br>Pricing Stock Commodity Act<br>Blend Item 1<br>Inventory<br>Blend Item 1 Desc<br>e<br>temore Load UOM Here<br>Unit Qay Shert UPC                                                                                                    | ivities (0) Atta                                                                                                    | achments (0) Aur<br>Manufacturer<br>Status:<br>Commodity<br>Lot Tracking:                               | dit Log (1) Active Gasoline                               | *<br>*                                  | Brand<br>Model No:                                     |           |                                                   | ~                               |  |
|----------------------------------------------------------------------------------------------------|----------------------------------------------------------------------------------------------------|----------------------------------------------------------------------------------------------------|----------------------------------------------------------------------------------------------------|-----------------------------------------------------------|-----------------------------------------|--------------------------------------------------------|-----------|---------------------------------------------------|---------------------------------|--|
| Details         Serup           Item No:         Item Type:           Item Type:         Item Type:           Short Name:         Description:           Description:         Item Type:           Unit of Measure         Hosen           Honer         X R           Unit         Gallon | Pricing Stock Commodity Act<br>Blend Item 1<br>Inventory<br>Blend Item 1 Desc<br>e<br>temore ± Load UOM 3B View U<br>Unit Qay Short UPC                                                                                                    | ivities (0) Atta                                                                                                    | achments (0) Au<br>Manufacturer<br>Status:<br>Commodity<br>Lot Tracking:                                | dit Log (1)<br>Active                                     | ~ ~                                     | Brand<br>Model No:                                     |           |                                                   | ~                               |  |
| tem No: E<br>tem Type: I<br>Short Name: Description: E<br>Unit of Measur<br>+ Insert X R<br>Unit<br>Gallon                                                                                                    | Blend Item 1 Invertory Blend Item 1 Desc Ite temoreLoad UOMB Vew Unk QayShart UPC                                                                                                    | v                                                                                                    | Manufacturer<br>Status:<br>Commodity<br>Lot Tracking:                                                   | Active                                                    | >                                       | Brand<br>Model No:                                     |           |                                                   | ~                               |  |
| tem Type:<br>Short Name:<br>Description:<br>Unit of Measur<br>+ Insert X R<br>Unit<br>Gallon                                                                                                    | Inventory<br>Blend Item 1 Desc<br>re<br>temore _t. Load UOM View<br>Umit Qey Short UPC                                                                                                    | v                                                                                                    | Status:<br>Commodity<br>Lot Tracking:                                                                   | Active                                                    | ~                                       | Model No:                                              |           |                                                   |                                 |  |
| hort Name: E<br>Description: E<br>Unit of Measur<br>+ Insert X R<br>Unit<br>Gallon                                                                                                    | Temore Short UPC                                                                                                    |                                                                                                    | Commodity<br>Lot Tracking:                                                                              | Gasoline                                                  |                                         |                                                        |           |                                                   |                                 |  |
| Description:                                                                                                    | Blend Item 1 Desc<br>re<br>Remove 点 Load UCM 题 View ①<br>Unit Qey Short UPC                                                                                                    |                                                                                                    | Lot Tracking:                                                                                           | Con a contract                                            | Category                                |                                                        | Inventory |                                                   |                                 |  |
| Unit of Measure<br>+ Insert X R<br>Unit<br>Gallon                                                                                                    | re<br>Remove 丞 Load UOM 篇 View (<br>Unit Qty Short UPC                                                                                                    |                                                                                                    |                                                                                                    | No                                                        | v                                       | Inv. Valuat                                            | ion:      | Item Level                                        |                                 |  |
| Unit of Measure<br>+ Insert X R<br>Unit<br>Gallon                                                                                                    | Remove ± Load UOM BB View 0<br>Unit Qty Short UPC                                                                                                    |                                                                                                    |                                                                                                    |                                                           |                                         |                                                        |           |                                                   |                                 |  |
| Unit of Measure<br>+ Insert X R<br>Unit<br>Gallon                                                                                                    | Remove 🙏 Load UOM 🔠 View 🧐<br>Unit Qty Short UPC                                                                                                    |                                                                                                    |                                                                                                    |                                                           |                                         |                                                        |           |                                                   |                                 |  |
| + Insert X R<br>Unit<br>Gallon                                                                                                    | Unit Qty Short UPC                                                                                                    |                                                                                                    |                                                                                                    |                                                           |                                         |                                                        |           |                                                   |                                 |  |
| Gallon                                                                                                    | Unit Qty Short UPC                                                                                                    | Filter Reco                                                                                                    | rds (F3)                                                                                                | Allers Developer                                          | 411-0-0                                 | ala.                                                   | Locath    | 115-44                                            | 1/2                             |  |
| Gallon                                                                                                    |                                                                                                    | UPC Code                                                                                                    | Stock Unit                                                                                              | Allow Purchase                                            | Allow                                   | ale                                                    | Length    | Width                                             | 1                               |  |
|                                                                                                    | 1.000000                                                                                                    |                                                                                                    | ~                                                                                                    | ~                                                         | ~                                       |                                                        | 0.00      | 0.                                                | 00                              |  |
|                                                                                                    | 0.000000                                                                                                    |                                                                                                    |                                                                                                    |                                                           |                                         |                                                        | 0.00      | 0.                                                | 00                              |  |
| C                                                                                                    |                                                                                                    |                                                                                                    |                                                                                                    |                                                           |                                         |                                                        |           |                                                   | •                               |  |
| <<br>C ≥<br>m - Blend Item                                                                                                    | ☐ Ready<br>12                                                                                                    |                                                                                                    |                                                                                                    | _                                                         |                                         | 14 4                                                   | Page      | 2 of 2                                            | ,<br>)<br>)                     |  |
| m - Blend Item                                                                                                    | <ul> <li>Ready</li> <li>12</li> <li>rch Delete Undo Duplicate Gose</li> <li>Proing Stock Commodity Acti</li> </ul>                                                                                                    | ivities (0)   Atta                                                                                                    | chments (D)   Auc                                                                                       | dit Log (1)                                               |                                         | 14 4                                                   | Page      | 2 of 2                                            |                                 |  |
| Blend Item     Save Sear     Setup term No:                                                                                                    | Ready      Ready      th     Defice Undo Duplicate Close      Pricing Stock Commodity Acti  Bend Item 2                                                                                                    | ivities (0) Atta                                                                                                    | ichments (0) Auc<br>Manufacturer                                                                        | dit Log (1)                                               | >                                       | II I                                                   | Page      | 2 of 2                                            | ,<br>       <br>~ □             |  |
| m - Blend Item     w Save Sear     etails Setup     em No:     em Type:                                                                                                    | Ready<br>2<br>roth Delete Undo Duptices Close<br>Pricing Stack Commodity Acti<br>Bend Item 2<br>Inventory                                                                                                    | ivities (0) Atta                                                                                                    | ichments (0) Auc<br>Manufacturer<br>Status:                                                             | dit Log (1)<br>Active                                     | × ×                                     | Id d<br>Brand<br>Model No:                             | Page      | 2 of 2                                            | ,<br>,<br>,<br>,<br>,<br>,<br>, |  |
|                                                                                                    | Ready  *2  rith Delete Undo Duplicate Close  Pricing Stock Commodity Act  Blend Item 2  Investory                                                                                                    | ivities (0) Atta                                                                                                    | chments (0) Auc<br>Manufacturer<br>Status:<br>Commodity                                                 | dit Log (1)<br>Active<br>Gasoline                         | > >                                     | Id d<br>Brand<br>Model No:<br>Category                 | Page      | 2 of 2<br>Inventory                               |                                 |  |
|                                                                                                    | Ready  A  Ready  A  Ready  Ready Ready  Ready  Ready  Ready  Ready  Ready  Ready  Rea | ivities (0) Atta                                                                                                    | nchments (0) Auc<br>Manufacturer<br>Status:<br>Commodity<br>Lot Tracking:                               | dit Log (1)<br>Active<br>Gasoline<br>No                   | > > > > > > > > > > > > > > > > > > > > | Id d<br>Brand<br>Model No:<br>Category<br>Inv. Valuati | Page      | 2 of 2                                            | )<br>~ □<br>· ·                 |  |
| m - Blend Item     w Sive Sear en No:     em Type:     int rome:     int content of Measure     Unit of Measure                                                                                                    | Ready  A  Ready  A  Ready  A  B  Pricing Stock Commodity Act  Biend Item 2  Inventory  Biend Item 2  Desc                                                                                                    | ivities (0) Atta                                                                                                    | chments (0) Auc<br>Manufacturer<br>Status:<br>Commodity<br>Lot Tracking:                                | dit Log (1)<br>Active<br>Gasoline<br>No                   | > > > > > >                             | Brand<br>Model No:<br>Category<br>Inv. Valuati         | Page on:  | 2 of 2<br>Inventory<br>Item Level                 |                                 |  |
|                                                                                                    | Pricing Stock Commotity Act Pricing Stock Commotity Act Brind Item 2 Inventory Biend Item 2 Desc  temose & Load UDM I Wiley O                                                                                                    | Attained (0) Attained (0) Attai | uchments (0) Auto<br>Manufacturer<br>Status:<br>Commodity<br>Lot Tracking:                              | dit Log (1)<br>Active<br>Gasoline<br>No                   | > > > > > > > > > > > > > > > > > > > > | Brand<br>Model No:<br>Category<br>Inv. Valuati         | Page on:  | 2 of 2<br>Inventory<br>Item Level                 |                                 |  |
| m - Blend Item     w Save Sear     artalis Setup     em No:     em Type:     in     hort Name:     Unit of Measur     + Insert X R     Unit                                                                                                    |                                                                                                    | Vities (0) Atta                                                                                                    | adments (0) Aud<br>Manufacturer<br>Status:<br>Commodity<br>Lot Tracking:<br>rds (F3)<br>Stock Unit      | dit Log (1)<br>Active<br>Gasoline<br>No<br>Allow Purchase | ×<br>×<br>×                             | Id d<br>Brand<br>Model No:<br>Category<br>Inv. Valuati | Page      | 2 of 2<br>Inventory<br>Item Level<br>Width        |                                 |  |
|                                                                                                    | Ready  Ready Ready  Ready Ready Ready  Ready Ready R | Atties (0) Atta                                                                                                    | edments (0) Aue<br>Manufacturer<br>Status:<br>Commodity<br>Lot Tracking:<br>dts (F3)<br>Stock Unit<br>Z | dit Log (1) Active Gasoline No Allow Purchase             | V<br>V<br>V<br>Allow 5                  | Id d<br>Brand<br>Model No:<br>Category<br>Inv. Valuati | Page      | 2 of 2<br>Inventory<br>Item Level<br>Width<br>0.0 |                                 |  |

 Create another item as Finished Good Item Type and fill in Factory & Lines tab > Factory tab. Select Company Locations on Factory Name. Each factory name should have Manufacturing Cell Association Cell Name and Default checkboxes should be enabled. Click Save button. Sample below:

| item - Blend item 3                                   |                |                 |                 |            |             |         |              |
|-------------------------------------------------------|----------------|-----------------|-----------------|------------|-------------|---------|--------------|
|                                                       |                |                 |                 |            |             |         |              |
| Details Setup Pricing Stock Commodity Factory & Lines | Activities (0) | Attachments (0) | Audit Log (1)   |            |             |         |              |
| Factory Owner                                         |                |                 |                 |            |             |         |              |
| Factory Association                                   |                | Manufacturing C | ell Association |            |             |         |              |
| + Insert X Remove BB View Q Filter Records (F3)       | 57             | + Insert X Re   | move 🔠 View     | G Filter R | ecords (F3) |         | 15.3<br>16.3 |
| Factory Name                                          | Default        | Cell Name       |                 |            | Default     | Prefere | nce          |
| 2 0001 - Fort Wayne                                   | ⊻.             | Blending        |                 |            | 1           |         | 1            |
| 0002 - Indianapolis                                   | ¥              |                 |                 |            |             |         | 0            |
| 0003 - Richmond                                       | ×              |                 |                 |            |             |         |              |
|                                                       |                |                 |                 |            |             |         |              |
|                                                       |                |                 |                 |            |             |         |              |
|                                                       |                |                 |                 |            |             |         |              |
|                                                       |                |                 |                 |            |             |         |              |
|                                                       |                |                 |                 |            |             |         |              |
|                                                       |                |                 |                 |            |             |         |              |
|                                                       |                |                 |                 |            |             |         |              |
|                                                       |                |                 |                 |            |             |         |              |
|                                                       |                |                 |                 |            |             |         |              |
|                                                       |                |                 |                 |            |             |         |              |
|                                                       |                |                 |                 |            |             |         |              |
|                                                       |                |                 |                 |            |             |         |              |
| ? 🗊 🖓 🖂 Edited                                        |                |                 |                 | Pag        | R 1         | of 1    |              |

| Item - Blend Item 3                                                                                                    | <b>^</b> □                                                                                                    |
|----------------------------------------------------------------------------------------------------|----------------------------------------------------------------------------------------------------|
| New Save Search Delete Undo Duplicate Close                                                                                                    |                                                                                                    |
| Details Setup Pricing Stock Commodity Factory & Lines Activities (0                                                                                                    | Attachments (0) Audit Log (1)                                                                                                    |
| Factory Owner                                                                                                    |                                                                                                    |
| Factory Association                                                                                                    | Manufacturing Call Accordation                                                                                                    |
| + Insert X Remove III View Q. Eliter Records (E3) 55                                                                                                    | de Insert X Remue BI View Q. Diter Departs (C2)                                                                                                    |
| Factory Name Default                                                                                                    | Cell Name Default Preference                                                                                                    |
| 0001 - Fert Wayne                                                                                                    | Blending 2 1                                                                                                    |
|                                                                                                    |                                                                                                    |
|                                                                                                    |                                                                                                    |
|                                                                                                    |                                                                                                    |
|                                                                                                    |                                                                                                    |
| f 💽 V 🗈 Edited Item - Blend Item 3 New Search Delete Lindo Dublicate Close                                                                                                    | N 4 Page 1 of 1 N                                                                                                    |
| Item - Blend Item 3 New Save Search Detes Undo Dupicate Close Details Setup Pricing Stock Commodity Factory & Lines Activities (2)                                                                                                    | Attachments (0) Audit Log (1)                                                                                                    |
| teem = Blend Item 3 New Save Search Detes Undo Duplicate Close Details Setup Pricing Stock Commonlity Factory & Unes Activities (5 Eaction: Accenter                                                                                                    | Attachments (0) [Audit Log (1)]                                                                                                    |
| term - Ellend Item 3     New Save Search Delete Undo Duplicate Close     Detail: Setup Pricing Stock Commodity Factory & Lines Activities (5     Factory Owner     Factory Advication                                                                                                    | Attachments (0) Audit Log(1)                                                                                                    |
| Constant Serve Search Delete Undo Duplicate Close     Details Serve Period Stock Commodity Factory & Unes Activities (C     Factory Association     + Insert X Remove E View 9, Eliter Records (F1)                                                                                                    | Attachments (0) Audit Log (1)  Manufacturing Cell Association  + Inser: X Renove III Vew Q. Ether Records (Fit)  25                                                                 |
| tem - Ellend Item 3     New Save Search Delete Undo Duplicate Close     Detailt Setup Pricing Stock Commodity Factory & Unes Activities (0     Factory Association     + Inset X Remove III View Q, Fitter Records (F3)     Factory Name     Default                                                             | Attachments (0) Audit Log (1)  Manufacturing Cell Association  + Insert X Remove El View Q, Filter Records (F3) Cell Name Default Preference                                        |
| Term - Bitend Rem 3           New Save Search Delete Undo Duplicate Close           Details Setup Pricing Stock Commonly Factory Lunes Activities (5           Factory Association           + Insert X Remove Ell View Q Filter Records (F3)           Factory Name           Control Sectory Remove Ell View Q | Attachments (0) Audit Leg (1)  Menufacturing Cell Association  + inset: X Renove El View Q. Filter Records (73)  C Blanding View 1                                                  |
|                                                                                                    | Attachments (0) Audit Log (1)  Menufacturing Cell Association  + insert X Remove Ell View Q. Filter Records (F3)  Cell Name Default Preference Bending Q 1                          |
| Team = Bitend Item 3       New Save Search Detes Undo Duplicas Close       Details     Setup Pricing       Factory Councer       Factory Sacotation       + Insert X Remove IB View Q, Filter Records (F3)       Factory Name       Control - Fort Wayne       Quoti - Fort Wayne       Quoti - Roctward         | Attachments (0) Audit Log(1)  Menufacturing Cell Association  Finant X Remove III View Q. Filter Records (F3)  Cell Name Blending Q 1  0 0                                          |
| Item - Blend Item 3         New Save Search Delete Undo Duplicate Close         Details       Setup Proing         Factory Conner         Factory Sociation         + Insert       X Remove Strike         OD1-Fort Wayne         O001-Fort Wayne         Vold Strikened                                         | Attachments (0)     Audit Log (1)       Manufacturing Cell Association       + Insert     X Remove EE View       Cell Name     Default       Preference       Beening     I       0 |

3. Once filled in, go to Details tab and change the Item Type to Inventory and select Category with Work In Progress GL Account. Sample below:

| Item · Bienu item 3                                     |                            |                |                               |                |              |            |  |  |  |
|---------------------------------------------------------|----------------------------|----------------|-------------------------------|----------------|--------------|------------|--|--|--|
| New Save Search Delete Undo Duplicate Close             |                            |                |                               |                |              |            |  |  |  |
| Details Setup Pricing Stock Commodity Activiti          | ies (0) Attachments (0) Au | dit Log (1)    |                               |                |              |            |  |  |  |
| Item No: Blend Item 3                                   | Manufacturer               |                | 👻 Brand                       |                | ~            |            |  |  |  |
| Item Type: Inventory                                    | Status:                    | Active         | <ul> <li>Model N</li> </ul>   | lo:            |              |            |  |  |  |
| Short Name:                                             | Commodity                  | Gasoline       |                               | y              | Inventory    | ~          |  |  |  |
| Description: Blend Item 3 Desc                          | Lot Tracking:              | No             | <ul> <li>Inv. Valu</li> </ul> | ation:         | Item Level   |            |  |  |  |
|                                                         |                            |                |                               |                |              |            |  |  |  |
| Unit of Measure                                         |                            |                |                               |                |              |            |  |  |  |
| + Insert X Remove ± Load UOM 🔠 View Q                   | Filter Records (F3)        |                |                               |                |              | 5.2<br>23  |  |  |  |
| Unit Unit Qty Short UPC U                               | JPC Code Stock Unit        | Allow Purchase | Allow Sale                    | Length         | Width        |            |  |  |  |
| Gallon 1.000000                                         | 1                          | $\checkmark$   | $\checkmark$                  | 0.00           | 0.00         |            |  |  |  |
| 0.000000                                                |                            |                |                               | 0.00           | 0.00         |            |  |  |  |
| 4                                                       |                            |                |                               |                |              | •          |  |  |  |
| ? 🖨 🖓 🖂 Ready                                           |                            |                | N 1                           | Page           | 1 of 1       | ▶ ► ►      |  |  |  |
| Category-Inventory<br>New Save Search Delete Undo Close |                            |                |                               |                |              | ~ □        |  |  |  |
| Add Required M Remove P View Q                          | Eliter Records (E3)        | g              |                               |                |              | 6.7        |  |  |  |
| Account Category                                        | Account Id                 |                | 0                             | escription     |              | E 1        |  |  |  |
| AP Clearing                                             | 21000-0000-000             |                | P                             | ending Acco    | unts Payable |            |  |  |  |
| Inventory                                               | 16000-0000-000             |                | Ir                            | ventories      |              |            |  |  |  |
| Cost of Goods                                           | 50000-0000-000             |                | P                             | urchases De    | fault        |            |  |  |  |
| Sales Account                                           | 40000-0000-001             |                | Si                            | ales           |              |            |  |  |  |
| Inventory In-Transit                                    | 16050-0000-000             |                | lir                           | wentory In-1   | fransit      |            |  |  |  |
| Inventory Adjustment                                    | 16040-0000-000             |                | lir                           | iventory Adj   | ustment      |            |  |  |  |
| Auto-Variance                                           | 16010-0000-000             |                | Auto Negative                 |                |              |            |  |  |  |
| Revalue Sold                                            | 16030-0000-000             |                | B                             | Revalue Sold   |              |            |  |  |  |
| Write-Off Sold                                          | 16020-0000-000             |                | W                             | /rite-off Sold |              |            |  |  |  |
| Work In Progress                                        | 16060-0000-000             |                | lr                            | iventory WI    |              |            |  |  |  |
|                                                         |                            |                |                               |                |              |            |  |  |  |
|                                                         |                            |                |                               |                |              |            |  |  |  |
| ? 🗊 🖓 🖂 Ready                                           |                            |                |                               | H I            | Page         | 1 of 1 🕨 🗎 |  |  |  |
|                                                         |                            |                |                               |                |              |            |  |  |  |

4. Make sure to save the changes on the last item.

## b. Recipe Setup:

- 1. From Manufacturing > Recipes, create new recipe.
- 2. Enter Recipe Name, Location, Item (actual item to hold the output ie. Blend Item 3), Quantity and UOM on the header
- On Add Input Item grid, add the 2 inventory items as ingredients and add required quantity and its UOM.
   Set Lower and Upper Tolerance.
- On Add Output Item grid, added item on the header area will show by default.
   Click Save. Sample below:

| Commence Product      | ments (0) Au     | dit Log (2)                                                                                                    |                                                                                                    |                                                                                                    |                                                                                                    |                                                                                                    |                                                                                                    |                                                                                                    |                                                                                                    |
|-----------------------|------------------|----------------------------------------------------------------------------------------------------|----------------------------------------------------------------------------------------------------|----------------------------------------------------------------------------------------------------|----------------------------------------------------------------------------------------------------|----------------------------------------------------------------------------------------------------|----------------------------------------------------------------------------------------------------|----------------------------------------------------------------------------------------------------|----------------------------------------------------------------------------------------------------|
| Apple Spice Sales     | Version:         |                                                                                                    | 1.00                                                                                                    | Туре:                                                                                                    | By Quantity                                                                                                    |                                                                                                    | Cost Type:                                                                                                    |                                                                                                    | v                                                                                                    |
| Sample Blended Recipe | Quantity:        |                                                                                                    | 1.00                                                                                                    | Farm:                                                                                                    |                                                                                                    | ~                                                                                                    | Margin By:                                                                                                    |                                                                                                    | ~                                                                                                    |
| 0001 - Fort Wayne     | UOM:             | Gallon                                                                                                    |                                                                                                    | One Line Print:                                                                                                    |                                                                                                    | ~                                                                                                    | Margin:                                                                                                    |                                                                                                    |                                                                                                    |
| Slend Item 3          | Process          | Blending                                                                                                    | ~                                                                                                    | Active:                                                                                                    | 1                                                                                                    |                                                                                                    | Discount (%):                                                                                                    |                                                                                                    |                                                                                                    |
|                       |                  |                                                                                                    |                                                                                                    |                                                                                                    |                                                                                                    |                                                                                                    |                                                                                                    |                                                                                                    |                                                                                                    |
| Move Up v Move Down   | 88 View          | G Filter Records                                                                                                    | (F3)                                                                                                    |                                                                                                    |                                                                                                    |                                                                                                    |                                                                                                    |                                                                                                    | 5 A<br>2 A                                                                                                    |
| e Item No             | Description      |                                                                                                    |                                                                                                    | Quantit                                                                                                    | y UOM                                                                                                    | Lower Tole                                                                                                    | erance (9 Upper To                                                                                                    | lerance (                                                                                                    | Shrinkage (%)                                                                                                    |
| Blend Item 1          | Blend Item       | Desc                                                                                                    |                                                                                                    |                                                                                                    | 0.6 Gallon                                                                                                    |                                                                                                    | 0.5                                                                                                    | 0.7                                                                                                    |                                                                                                    |
| Blend Item 2          | Blend Item       | 2 Desc                                                                                                    |                                                                                                    |                                                                                                    | 0.4 Gallon                                                                                                    |                                                                                                    | 0.3                                                                                                    | 0.5                                                                                                    |                                                                                                    |
|                       |                  |                                                                                                    |                                                                                                    |                                                                                                    |                                                                                                    |                                                                                                    |                                                                                                    |                                                                                                    |                                                                                                    |
|                       |                  |                                                                                                    |                                                                                                    |                                                                                                    |                                                                                                    |                                                                                                    |                                                                                                    |                                                                                                    | •                                                                                                    |
|                       |                  |                                                                                                    |                                                                                                    |                                                                                                    |                                                                                                    |                                                                                                    | 1                                                                                                    |                                                                                                    |                                                                                                    |
| m                     |                  |                                                                                                    |                                                                                                    |                                                                                                    |                                                                                                    |                                                                                                    |                                                                                                    |                                                                                                    |                                                                                                    |
| View Q. Filter Recor  | rds (F3)         |                                                                                                    |                                                                                                    |                                                                                                    |                                                                                                    |                                                                                                    |                                                                                                    |                                                                                                    | 53                                                                                                    |
| Description           | Mandatory        |                                                                                                    | Quar                                                                                                    | tity UOM                                                                                                    |                                                                                                    | Lo                                                                                                    | ower Tolerance (%)                                                                                                    |                                                                                                    | Upper Toler                                                                                                    |
| Blend Item 3 D        | ~                |                                                                                                    |                                                                                                    | 1 Gallon                                                                                                    |                                                                                                    |                                                                                                    | (                                                                                                    | )                                                                                                    |                                                                                                    |
|                       |                  |                                                                                                    |                                                                                                    |                                                                                                    |                                                                                                    |                                                                                                    |                                                                                                    |                                                                                                    |                                                                                                    |
|                       | pple Spice Sales | pple Spice Sales v Version:<br>ample Blende Recipe Quantity:<br>001 - Fort Wayne UOM:<br>lend Item 3 Process<br>Move Up v Move Down III Verv<br>tem No Decription<br>Blend Item 2 Blend Item 2<br>New Q, Filter Records (F3)<br>Decription Mandetry<br>Blend Item 3 D. Ø | pple Spice Sales v Version:<br>ample Binded Rectop Quartity:<br>Coll - Fort Wayne UON:<br>Galton Process Biending<br>Move Up v Move Down IB Vew Q Filter Records<br>is team No Description<br>Biend Item 1 Biend Item 1 Desc<br>Biend Item 2 Biend Item 2 Desc<br>Vew Q Filter Records (F3)<br>Description Mandatory<br>Description Amadatory | pple Spice Sales Version: 1.00 ample Binded Recipe Quintly: 1.00 OO1 - Fort Wayne OUNT: Gallon Work Up V Nove Down BI View Q, Filter Records (F3) Inter No Description Move Up Version: Bind Item 1 Bind Item 1 Desc Bind Item 2 Bind Item 2 Desc | pple Spice Sales v Version:<br>ample Bind Rectop Quartity:<br>001 - Fort Wayne UOM:<br>Gatton One Line Prince<br>Bend Item 3 Process Bend Item 2 Active:<br>Nove Up v Move Down BI View Q. Filter Records (F3)<br>tem No Description Quartity<br>Bend Item 2 Bind Item 1 Desc<br>Bend Item 2 Bend Item 2 Desc<br>New Q. Filter Records (F3)<br>Description Mandatory Quartity UOM<br>Bend Item 3 D. ✓ 1 Gaton | pple Spice Sales v Version: 100 Type: By Quantity ample Bindlende Recipe Quantity: 100 Farm:  001 - Fort Wayne UON: Galon One Line Princ I more Up v Move Down IB View Q. Filter Records (F3) tem No Description Quantity UOM Bind Item 2 Bind Item 2 Desc 0.4 Galon | pple Spice Sales Version: 1.00 Type: By Quantity UQ Aurotity California (Constraints) (Constraints) | pple Spice Sales Version: 1.00 Type: By Quantity Cost Type: 001-Form: Version: 1.00 Fram: Version: 1.00 Fram: Version: Version: 1.00 Fram: Version: Version: 1.00 Fram: Version: Version: Versio | pple Spice Sales v Version:<br>ample Binded Rectpe Quantity:<br>001 - Fort Wayne UON:<br>Gation One Line Princ v Margin By:<br>Gation One Line Princ v Margin By:<br>Elevel Item 3<br>Process Bend Item 2<br>tem No Description Quantity UCM Lower Tolerance (*)<br>Bend Item 2<br>Bend Item 2<br>Bend Item 2<br>Bend Item 2<br>Bend Item 2<br>Bend Item 2<br>Bend Item 2<br>Bend Item 2<br>Bend Item 2<br>Bend Item 2<br>Bend Item 2<br>Bend Item 3<br>Construction On<br>Construction On<br>Construction |

c. Transports Implementation:

- From Transports > Transport Load, hit New button.
   Supply Load Date/Time and Driver field.
   Add the 2 ingredients items on Receipts grid using same vendor and vendor location.
   Add customer on Distribution Header grid and other required fields. Sample below:

| ad Schedule                |                        |                 | 9        | ihip Via 🔹 🕇 Ti | ruck          |              |           |               | <ul> <li>Truck No</li> </ul>   |               |            |              |
|----------------------------|------------------------|-----------------|----------|-----------------|---------------|--------------|-----------|---------------|--------------------------------|---------------|------------|--------------|
| ad Date/Time +             | 6/13/2017 07:59 PM     |                 | E 9      | ieller 🔹 Ti     | ruck          |              |           |               | <ul> <li>Trailer No</li> </ul> |               |            |              |
|                            |                        |                 | 1        | Driver + Je     | ff the Driver |              |           |               | <ul> <li>Transacti</li> </ul>  | on Created o  | n Save     |              |
| eceipts                    |                        |                 |          |                 |               |              |           |               |                                |               |            |              |
| < Remove Q, 1              | ax Detail 🔍 Receipt D  | etail Q Vendor  | Q, Item  | 88 View         | Filter (F3)   |              |           |               |                                |               |            |              |
| Irigin <sup>*</sup> Fuel ! | iupplier Supply Point  | Bulk Location*  | BOL No.  | Purchase Item   | Contract      | Gross Units  | Net Units | Unit Cost     | Surcharge                      | Freight Rate  | Tax Group  | Receipt Link |
| erminal Mara               | thon O Muncie          | 0001 - Fort W   | 11       | Blend Item 1    |               | 60           | 60        | 1.050400      |                                | 0.000000      | Tax Grou   | RL-1         |
| erminal Mara               | thon O Muncle          | 0001 - Fort W   | 11       | Blend Item 2    |               | 40           | 40        | 1.250000      |                                | 0.000000      | Tax Grou   | RL-2         |
|                            |                        |                 |          |                 |               | 0            | 0         | 0.000000      |                                | 0.000000      |            |              |
| istribution Hea            | der                    |                 |          |                 |               |              |           |               |                                |               |            |              |
| Remove Q, 1                | ax Detail 🔍 Invoice De | etail Q. Custom | er 🔠 Vie | w Filter (F     | 3)            |              |           |               |                                |               |            |              |
| estination*                | Customer               | Ship To         |          | Bulk Locatio    | n*            | Sales Person | 1         | nvoice Date*  | P                              | urchase Order | Com        | ments        |
| ustomer                    | Apple Spice Sales      | Apple Spi       | ce Sales | 0001 - Fort V   | Vayne         | Mike Moriart | / 6       | 5/13/2017 19: | 59:00                          |               |            |              |
| listribution Deta          | il                     |                 |          |                 |               |              |           |               |                                |               |            |              |
| Remove Q, I                | tem 88 View Filt       | er (F3)         |          |                 |               |              |           |               |                                |               |            |              |
| eceipts Link               | Item*                  | Contract        |          | Units           | Blend         |              | Pri       | ice Surcha    | rge                            | Freig         | ht Rate Ta | x Group      |
|                            |                        |                 |          |                 | 0             |              | 0.000     | 0000          |                                |               | 0.000000   |              |

5. On Distribution Detail grid, select the output item (Blend Item 3) on Item field. Add Units = 100 then tab. Auto Blend screen appears showing the Blend Ingredients quantity required:

| tee Ser Michail General Automation (Marking Response)<br>Dearly and Special Control of Control of Co | Transport Loads -                              |                  |                 |                 |              |                      |
|----------------------------------------------------------------------------------------------------|------------------------------------------------|------------------|-----------------|-----------------|--------------|----------------------|
| Opennio     Commerce     Alakitargite)       Opennio     Commerce     Sing Vis * Track     V       Sing Vis * Track     V     Track No       Receiption     Commerce     V       Sing Vis * Track     V     Track No       Sing Vis * Track     V     Track No       Sing Vis * Track     V     Track No       Sing Vis * Track     V     Track       Sing Vis * Track     V     Track       Sing Vis * Track     V     V       Sing Vis * Track     V     V       Sing Vis * Track     V     V       Sing Vis * Track     V     V       Sing Vis * Track No     V     V       Sing Vis * Track No     V     V       Sing Vis * Track No     V     V       Sing Vis * Track No     V     V       Sing Vis * Track No     V     V       Sing Vis * Track No     V     V       Sing Vis * Track No     V     V       Sing Vis * Track No     V     V       Sing Vis * Track No     V     V       Sing Vis * Track No     V     V       Sing Vis * Track No     V     V       Sing Vis * Track No     V     V       Sing Vis * Track No     V   <                                                                                                    |                                                |                  |                 |                 |              |                      |
| Load Dear Time & Gr 13/2017 07.97 PM Autor Concerner & Gr 13/2017 07.97 PM Autor Concerner & Gr 13/2017 07.97 PM Autor Concerner & Gr 12/2017 07.97 PM Autor Concerner & Gr 2000 Recept Link   Pacipa Ison Band Ison 3  Pacipa Ison 2  Pacipa Ison 2    | Details Diversion Comments Attachments (0) Aut | it Log (0)       |                 |                 |              |                      |
| Lacad Davrifine + €r13/2017 07.99 PMA Alua Bitrol   Receiption Receiption Re   | Load Schedule                                  | Ship Via + Truck |                 | ~               | Fruck No     | ~                    |
| Or Course     Or Course     Performance       Renetions     Tandingsing Supprysing       Renetions     Tandingsing Supprysing       Renetions     Marcine Linker       Beend famoral Genetion     Oppose       Beend famoral Genetion     Oppose       Beend famoral Genetion     Oppose       Beend famoral Genetion     Oppose       Beend famoral Genetion     Oppose       Beend famoral Genetion     Oppose       Beend famoral Genetion     Oppose       Beend famoral Genetion     Oppose       Beend famoral Genetion     Oppose       Beend famoral Genetion     Oppose       Beend famoral Genetion     Oppose       Beend famoral Genetion     Oppose       Beend famoral Genetion     To Course       Beend famoral Genetion     Oppose       Beend famoral Genetion     To Course       Beend famoral Genetion     To Course       Beend famoral Genetion     To Course       Beend famoral Genetion     To Course       Beend famoral Genetion     To Course       Beend famoral Genetion     To Course       Beend famoral Genetion     To Course       Beend famoral Genetion     To Course       Beend famoral Genetion     To Course       Beend famoral Genetion     To Course                                                                                                    | Load Date/Time + 6/13/2017 07:59 PM Auto Blend |                  |                 |                 | ~ ×          |                      |
| Receipts X Remove Q tabular Q Report Terminal Marathan Q. Munore Terminal Marathan Q. Munore Terminal Marathan Q.   | OK Close                                       |                  |                 |                 |              | we                   |
| x Remove Q, th to Detail Q, Remove Q, the Detail Q, Remove Q, the Detail Q, Re  | Receipts                                       |                  |                 |                 |              |                      |
| Origin         Net Koppe Kom         Beend kon 3           Terminal         Marceno 0.         Marce           Terminal         Marceno 0.         Marce           Biend kongredense         Opplant         Lower Telenore         Opplant           Discribution Maader         Apple Spice Sm         Event dem 1         0.60         8.00         9.20         40.00           Discribution Maader         Apple Spice Sm         Event dem 1         0.60         8.00         9.20         40.00           Discribution Pacall         Connorer         Apple Spice Sm         Event dem 1         0.60         8.00         9.20         40.00           Discribution Pacall         To Connorer         Apple Spice Sm         Event dem 1         0.60         8.00         12.00         60.00           Discribution Decall         To Connorer         To Connorer         To Connorer         10         Ven         7.2000         50.0000         50.0000         50.0000         100         Ven         7.2000         50.0000         50.0000         50.0000         50.0000         50.0000         50.0000         50.0000         50.0000         50.0000         50.0000         50.0000         50.0000         50.0000         50.00000         50.0000         50.000                                                                                                    | X Remove Q, Tax Detail Q, Receipt              |                  |                 |                 |              | 6.7<br>2.9           |
| Terminal Maraton G., Munor         Organization         Terminal Maraton G., Munor         Biend Agreellenss         Terminal Maraton G., Munor         Biend Agreellenss         Terminal Maraton G., Munor         Biend Agreellenss         Terminal Maraton G., Munor         Terminal Maraton G., Munor         Biend Agreellenss         Terminal Maraton G., Munor         Biend Agreellenss         Terminal Maraton G., Munor         Biend Agreellenss         Terminal Maraton G., Munor         Biend Agreellenss         Terminal Maraton G., Munor         Biend Agreellenss         Terminal Maraton G., Munor         Biend Agreellenss         Terminal Maraton G., Munor         Biend Agreellenss         Terminal Maraton G., Munor         Biend Agreellenss         Terminal Maraton G., Munor         Biend Agreellenss         Terminal Maraton G., Munor         Biend Agreellenss         Terminal Maraton G., Munor         Terminal Maraton G., Munor         Biend Agreellenss         Terminal Maraton G., Munor         Terminal Maraton G., Munor         Termina                                                                                                    | Origin* Fuel Supplier Supply Poin              | Blend Item 3     |                 |                 |              | x Group Receipt Link |
| Terminal Marythm 0                                                                                                    | Terminal Marathon O Muncie                     |                  |                 |                 |              | x Grou RL-1          |
| Item         Op/Internation         Description         Cover Telence 2         Op/Internation         Op/Internation <td>Terminal Marathon O Muncie Blend Ingred</td> <td>ients</td> <td></td> <td></td> <td></td> <td>x Grou RL-2</td>                                                                                                    | Terminal Marathon O Muncie Blend Ingred        | ients            |                 |                 |              | x Grou RL-2          |
| Distribution Header<br>x Remove         0, tan Deal         80.00         12.00         40.00         0.00           Sk Remove         0, tan Deal         0.00         12.00         60.00         0.00         0.00           Distribution Deal         I         7         0         0         0.00         0.00         0.00         0.00           Distribution Deal         I         7         0         0         0         0.00000         10.00000         10.00000         10.00000         10.00000         10.000000         10.000000         10.000000         10.000000         10.000000         10.000000         10.000000         10.000000         10.000000         10.000000         10.0000000         10.0000000         10.0000000         10.0000000         10.0000000         10.0000000         10.0000000         10.0000000         10.0000000         10.0000000         10.00000000         10.0000000         10.0000000         10.0000000         10.00000000         10.0000000         10.00000000         10.0000000         10.0000000         10.0000000         10.00000000         10.0000000         10.0000000         10.0000000         10.0000000         10.0000000         10.0000000         10.0000000         10.0000000         10.0000000         10.0000000         10.00000000         10                                                                                                    | Item                                           | Qty/Ratio        | Lower Tolerance | Upper Tolerance | Qty Required | · ·                  |
| Discribution header         Even turn 1         0.60         0.00         12.00         60.00           X Renore         A tar Deal         Commerciant         Commerciant         Commerciant         Commerciant         Commerciant         Commerciant         Commerciant         Even 1         Commerciant         Even 1         Commerciant         Even 1         Commerciant         Even 1         Commerciant         Commerciant         Commerciant         Even 1         Commerciant         Even 1         Commerciant         Even 1         Even 1         Even 1         Commerciant         Even 1         Even 1 <td>Blend Item 2</td> <td>0.4</td> <td>0 88.00</td> <td>92.00</td> <td>40.00</td> <td></td>                                                                                                    | Blend Item 2                                   | 0.4              | 0 88.00         | 92.00           | 40.00        |                      |
| X Remove Q, Yao Deali Q, Invoce         00           Distribution**         Customer           X Remove Q, Izan Deali Q, Invoce         0           Distribution**         Apple Spice Site           X Remove Q, Izan Deali Q, Invoce         1           X Remove Q, Izan Deali Q, Invoce         1           Remove Q, Izan Deali Q, Invoce         1           Remove Q, Izan B, View II         2           Bend Item 3         100           View         7.2000           Bend Item 3         0           0         0.000000           0         0.000000                                                                                                    | Distribution Header Blend Item 1               | 0.6              | 8.00            | 12.00           | 60.00        |                      |
| Descrision*         Customer           Castomer         Apple Spice Son           Distribution Desall         If 1           xit Remove         Q karm           Billerd Itam 3         Contract           Units         Barred           Billerd Itam 3         100           View         7.2000           0         0.000000           0         0.000000                                                                                                    | × Remove Q, Tax Detail Q, Invoice              |                  |                 |                 |              | 5.7<br>2.9           |
| Catomer         Apple Spice Sa           Distribution Decall         I           X Remove         Q term           Bit Memory         Q term           Bit Memory         Q term           Bit Memory         Q term           Bit Memory         Q term           Bit Memory         Q term           Bit Memory         Q term           Bit Memory         Q term           Bit Memory         Q term           Bit Memory         Q term           0         0.000000           0         0.000000           0         0.000000           0         0.000000                                                                                                    | Destination* Customer                          |                  |                 |                 |              | Comments             |
| Distribution Detail         If if Page         of if if if Page         of if if if if if if if if if if if if if                                                                                                    | Customer Apple Spice Sali                      |                  |                 |                 |              |                      |
| Diterblación Detail<br>X Remote Q Leam 80 View <sup>1</sup> ( <sup>2</sup> Q Q Const. Units Bend Price Surfarge 0 of 0 → 11 000<br>Respondition 3 100 View 7,25000 000000 Tax Group A<br>0 0.00000 7,25                                                                                                    |                                                |                  |                 |                 |              |                      |
| Discribution Detail         Processor         H         Program         Oracle         Standard         Standard                                                                                                    |                                                |                  |                 |                 |              |                      |
| Distribution Detail         Control         Page         O of P         H         O of P         H         D of O         H         D of O         H         H <td></td> <td></td> <td></td> <td></td> <td></td> <td></td>                                                                                                    |                                                |                  |                 |                 |              |                      |
| x Remove Q, Rem 18 View    2                                                                                                    | Distribution Detail                            |                  |                 |                 |              |                      |
| Receips Link         Nem*         Contract         Ubits         Bird         Price         Surshape         Freight Aller         Tax Group           Biend Item 3         100         View         7.250000         0.000000         0.000000         0.000000         0.000000         0.000000         0.000000         0.000000         0.000000         0.000000         0.000000         0.000000         0.000000         0.000000         0.000000         0.000000         0.000000         0.000000         0.000000         0.000000         0.000000         0.000000         0.000000         0.000000         0.000000         0.000000         0.000000         0.000000         0.000000         0.000000         0.000000         0.000000         0.000000         0.000000         0.000000         0.000000         0.000000         0.000000         0.000000         0.000000         0.000000         0.000000         0.000000         0.000000         0.000000         0.000000         0.000000         0.000000         0.000000         0.000000         0.000000         0.000000         0.000000         0.000000         0.000000         0.000000         0.000000         0.000000         0.000000         0.000000         0.000000         0.000000         0.000000         0.000000         0.000000         0.000000 <td>× Remove Q, Item B View F ? ♥ ♥ 8</td> <td>Ready</td> <td></td> <td>Id d Page</td> <td>0 of 0 1 1</td> <td>53</td>                                                                                                    | × Remove Q, Item B View F ? ♥ ♥ 8              | Ready            |                 | Id d Page       | 0 of 0 1 1   | 53                   |
| Bind Item 3         100         View         7.20000         8.000000         54 droup A           0         0.000000         0.000000         0.000000         100.0000         100.0000         100.0000         100.0000         100.0000         100.0000         100.0000         100.0000         100.0000         100.0000         100.0000         100.0000         100.0000         100.0000         100.0000         100.0000         100.0000         100.0000         100.0000         100.0000         100.0000         100.0000         100.0000         100.0000         100.0000         100.0000         100.0000         100.0000         100.0000         100.0000         100.0000         100.0000         100.0000         100.0000         100.0000         100.0000         100.0000         100.0000         100.0000         100.0000         100.0000         100.0000         100.0000         100.0000         100.0000         100.0000         100.0000         100.0000         100.0000         100.0000         100.0000         100.0000         100.0000         100.0000         100.0000         100.0000         100.0000         100.0000         100.0000         100.0000         100.0000         100.0000         100.0000         100.0000         100.0000         100.0000         100.00000         100.00000 <td>Receipts Link Item* Contract</td> <td>Units</td> <td>Blend</td> <td>Price Surcharge</td> <td>Freight</td> <td>Rate Tax Group</td>                                                                                                    | Receipts Link Item* Contract                   | Units            | Blend           | Price Surcharge | Freight      | Rate Tax Group       |
| 0 0.00000 0.00000                                                                                                    | Blend Item 3                                   | 100              | View            | 7.250000        | 0.0          | 000000 Tax Group A   |
| 100.00 7.25                                                                                                    |                                                | 0                |                 | 0.000000        | 0.0          | 00000                |
|                                                                                                    |                                                |                  | 100.00          | 7.25            |              |                      |
|                                                                                                    |                                                |                  |                 |                 |              |                      |
| ? ① ♀ ☑ Edited [4] 4 Page 1 of 1 ▶ ▷]                                                                                                    | ? 🗘 🖓 🖂 Edited                                 |                  |                 |                 | II I Page    | : 1 of1 ▶ 1          |

6. Click OK button then save and post.